# Procédure d'inscription au FAC – Licencié FFA

## Saison 2024/2025

**Pour les mineurs, ainsi que ceux qui doivent modifier leurs informations personnelles,** veuillez en complément remplir le « Bulletin d'adhésion » (Site du FAC : <u>https://www.faucignyathleticclub.com/</u> - Rubrique « infos pratiques »  $\rightarrow$  « Documents »  $\rightarrow$  Inscription 2024-2025)

Si vous disposez déjà d'un compte FFA, veuillez suivre la procédure ci-dessous pour vous réinscrire.

1- Soit vous avez reçu un mail de la part de la FFA (ffathletisme@info.athle.fr), vous invitant à vous réinscrire et dans ce cas rendez vous directement à l'étape 4.

### ΟU

Aller sur le site de la FFA : <u>https://www.athle.fr/</u>

2- Cliquer sur « Mes accès »

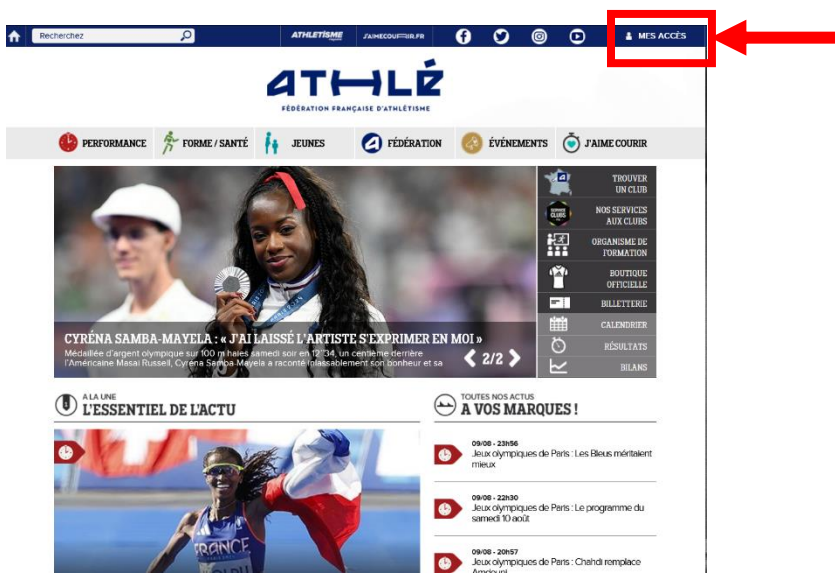

3- Cliquer sur « Espace du licencié »

4- Entrer le Login + Mot de passe

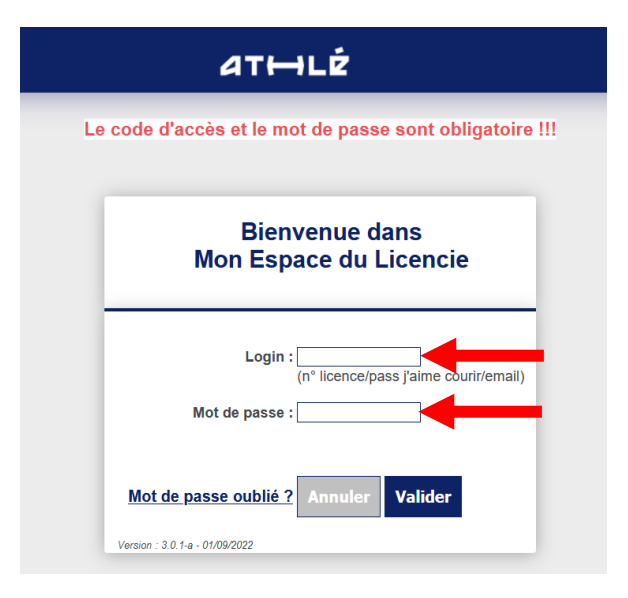

## 5- Vous accédez à votre Espace licencié

Action : Cliquer sur « Prise de licence 2024-2025 »

| 4 | Mon Espace | 19248 - 2024) ATH                                                  | HLÉ         |
|---|------------|--------------------------------------------------------------------|-------------|
|   |            | MALICENCE<br>CATHLÉ<br>LICENCE<br>2023-2024<br>PRISE DE<br>LICENCE | PARTENAIRES |
| × |            | X 2024-2025                                                        |             |

6- La page « Ma saison » ci-dessous apparait

Action : selon votre situation, veuillez cocher la case appropriée. Puis cliquer sur valider.

|     | Menu LICEN | ICE              |                                   |                          |                                                 |
|-----|------------|------------------|-----------------------------------|--------------------------|-------------------------------------------------|
| 1/5 | Ma saison  | Mes informations | Assurance & Code Ethique          | Mes préférences          | Parcours de prévention santé                    |
| Ma  | saison     |                  |                                   |                          |                                                 |
|     |            |                  | E                                 | TAT DE VOTRE DE          | MANDE:                                          |
|     |            |                  | Vous n'avez                       | z pas encore finalisé    | o votre formulaire.                             |
|     |            |                  |                                   |                          |                                                 |
|     |            |                  |                                   | LA SAISON                |                                                 |
|     |            | Vous allez       | remplir le formulaire de licence  | e pour la saison 202     | 25 (licence valide du 01/09/2024 au 31/08/202   |
|     |            |                  |                                   |                          |                                                 |
|     |            |                  |                                   | MON CLUB                 |                                                 |
|     |            |                  | Club actuel: FAUCIGNY             | ATHLETIC CLUB (F         | AC)                                             |
|     |            |                  | Votre choix* :                    |                          |                                                 |
|     |            |                  | Ie souhaite rester dan            | s mon club.              |                                                 |
|     |            |                  | O Je souhaite changer d           | e club pour ma proc      | haine licence.                                  |
|     |            |                  | *:ce choix n'est pas définitif et | pourra être modifié tant | que votre licence n'est pas validée par un club |
| -   |            |                  |                                   |                          |                                                 |
|     |            |                  |                                   | X Annuler                | Valider                                         |

## 7- La page « Mes informations » ci-dessous apparait

Action : Vérifier les données puis cliquer sur « Valider »

| 75 Ma saison    | Mes informations | Assurance & Code Ethio         | ue Mes préférences      | Parcours de prévention santé                                 |                                                    |
|-----------------|------------------|--------------------------------|-------------------------|--------------------------------------------------------------|----------------------------------------------------|
| Mes information | ons              |                                |                         |                                                              |                                                    |
|                 |                  |                                |                         |                                                              |                                                    |
|                 |                  |                                |                         | ETAT CIVIL                                                   |                                                    |
|                 |                  | Nom : LO                       | ISON                    |                                                              |                                                    |
|                 |                  | Prénom : ED                    | DUARD                   |                                                              |                                                    |
|                 |                  | Date de naissance : 12,        | 09/1993                 |                                                              |                                                    |
|                 |                  | Sexe : Ho                      | nme                     |                                                              |                                                    |
|                 |                  | Nationalite : FR/              | ANCE                    |                                                              |                                                    |
|                 |                  | Nom de Naissance : LOI         | SON                     |                                                              |                                                    |
|                 | l l              | Pays de Naissance : FR         | ANCE                    |                                                              | v                                                  |
|                 |                  | Ville de Naissance : sais      | ir code postal ou nom d | e votre ville de naissance dans l'o                          | util de recherche ci dessous.                      |
|                 |                  |                                | Pour toute a            | les champs grisés ne sont<br>lemande de modification veuille | as modifiables<br>: vous rapprocher de votre club. |
|                 | I                |                                |                         | COORDONNE                                                    | 6                                                  |
|                 |                  | eMail : edu<br>Tél. mobile : ( | ouard.loison@gmail.c    | om                                                           |                                                    |
|                 |                  |                                |                         | ADRESSE                                                      |                                                    |
|                 |                  | Téléphone five :               |                         |                                                              |                                                    |
|                 |                  | Liane 1 :                      |                         |                                                              | _                                                  |
|                 |                  | Ligne 2 :                      |                         |                                                              |                                                    |
|                 |                  | Ligne 3 :                      |                         |                                                              |                                                    |
|                 |                  | Pays : FR                      | ANCE                    |                                                              | ×                                                  |
|                 |                  | Code postal : 743              | 00                      |                                                              |                                                    |
|                 |                  | Ville : CLU                    | JSES                    |                                                              |                                                    |
|                 |                  |                                |                         |                                                              |                                                    |
|                 |                  |                                |                         | × Annuler                                                    | Valider                                            |

8- La page « Assurance et code éthique » apparait

Action : Cocher les deux cases, puis cliquer sur « Valider »

| Menu LICENCE                                                                                                    |
|----------------------------------------------------------------------------------------------------|
| 3/5         Ma saison         Mes informations         Assurance & Code Ethique         Mes préférences         Parcours de prévention santé                                                                                                    |
| Assurance & Code Ethique                                                                                                    |
|                                                                                                    |
| MA COUVERTURE ASSURANTIELLE FFA                                                                                                    |
| La validation des conditions d'assurance ne vous demande <u>aucun paiement supplémentaire</u> ,                                                                                                    |
| Pour souscrire une option complémentaire à l'option de base, rendez-vous sur l'onglet « Assurance » de votre Espace Athlé.                                                                                                    |
| En cochant cette case, vous attestez:                                                                                                    |
| <ul> <li>Avoir été informé de l'intérêt que présente la souscription d'un contrat d'assurance de personne</li> <li>« individuelle accident » couvrant les dommages corporeis auxquels la pratique sportive</li> <li>peut vous exposer (art. L321-4 du Code du Sport) ;</li> </ul>                                                                                 |
| <ul> <li>Avoir pris connaissance et compris les modalités d'assurance relatives aux garanties d'assurance<br/>Individuelle Accident incluses dans votre licence FFA, à adhésion facultative, et détaillées<br/>dans la notice d'information ci-dessous;</li> </ul>                                                                                                |
| <ul> <li>Avoir pris connaissance de la possibilité de souscrire une des options complémentaires</li> <li>« individuelle Accident » (option 1 ou 2) présentées dans la notice d'information ci-dessous.</li> <li>Pour souscrire une option complémentaire à l'option de base, rendez-vous</li> <li>sur l'onglet « Assurance » de votre espace licenclé.</li> </ul> |
| Notice d'information - Assurance Responsabilité civile 2024-2025<br>Notice d'information - Assurance Individuelle Accident et Assistance 2025                                                                                                    |
| L'ETHIQUE                                                                                                    |
| Je déclare avoir pris connaissance du Code d'Ethique et de Déontologie de la FFA                                                                                                    |
| Code d'Ethique et de Déontologie                                                                                                    |
|                                                                                                    |
|                                                                                                    |
| X Annuler Valider                                                                                                    |

#### 9- La page « Mes préférences » apparait

Action : Remplir selon vos choix puis cliquer sur « Valider »

| Menu LICENCE                          |                                                    |                                                                              |                  |
|---------------------------------------|----------------------------------------------------|------------------------------------------------------------------------------|------------------|
| 4/5 Ma saison Mes informations Assura | nce & Code Ethique Mes préférences Parco           | urs de prévention santé                                                      |                  |
| Mes préférences                       |                                                    |                                                                              |                  |
|                                       |                                                    |                                                                              |                  |
|                                       |                                                    | COMMUNICATION FFA                                                            |                  |
|                                       |                                                    |                                                                              |                  |
| 0                                     | J'accepte de recevoir les informations officielles | s de la FFA pour profiter pleinement de mon sport.                           |                  |
|                                       |                                                    |                                                                              |                  |
|                                       | J'accepte de recevoir les avantages licencies d    | es partenaires selectionnes par la FFA.                                      |                  |
|                                       | Vos préférences pourront être ajustée              | s à tout moment en cliquant sur « se désinscrire » en bas de nos e-mailings. |                  |
|                                       |                                                    |                                                                              |                  |
|                                       |                                                    | MA PRATIQUE                                                                  |                  |
| Pratique principale                   | Course sur route                                   |                                                                              |                  |
|                                       | Cross-country                                      | Condition physique / Athlé'fit                                               | Course sur route |
| Pratique secondaire                   | : Demi-fond                                        | Epreuves combinées                                                           | Lancers          |
|                                       | Marche Athlétique                                  | Marche Nordique                                                              | Sprint / Haies   |
|                                       | Sauts                                              | Irail & Montagne                                                             |                  |
|                                       |                                                    |                                                                              |                  |
|                                       |                                                    | X Annuler Valider                                                            |                  |

#### 10- La page « Parcours de prévention santé » apparait

| Menu LICE     | NCE              |                          |                      |                                                                     |
|---------------|------------------|--------------------------|----------------------|---------------------------------------------------------------------|
| 5/5 Ma saison | Mes informations | Assurance & Code Ethique | Mes préférences      | Parcours de prévention santé                                        |
| Parcours de p | prévention santé |                          |                      |                                                                     |
|               |                  | Vous allez v             | ous rendre sur la pa | Dernière étape de votre formulai<br>age du Parcours Prévention Sant |
|               |                  |                          |                      | Démarrer votre pa                                                   |
|               |                  |                          |                      |                                                                     |

#### Action :

Cliquer sur « Démarrer votre parcours »

Veuillez lire **OBLIGATOIREMENT** toutes les vidéos jusqu'à la fin en prenant soin de valider la case cidessous qui se trouve en dessous de la vidéo et pour chaque vidéo.

Puis cliquer sur « Valider » pour passer à la vidéo suivante.

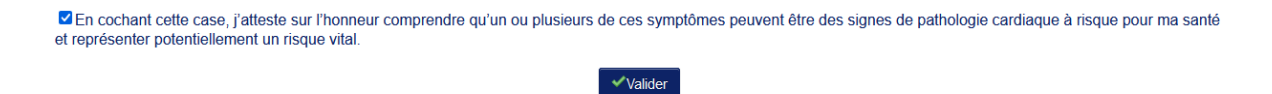

NOTA : parfois la vidéo ne démarre pas automatiquement. Dans ce cas, faire un clic droit sur la vidéo puis cliquer sur « Lire ».

11- Amener le paiement pour la licence à Jean François Ledoux, Christophe Gantier, Vincent Huvelle ou Gilles Farina pour finaliser votre inscription

Une fois la saisie + le paiement reçu, vous recevrez un mail de confirmation de la FFA avec votre licence.

12- Vérifier que les informations sur votre licence sont correctes.